## **2018 NRAAO Vendor Registration Instructions**

- 1. Log-in
  - a. For those organizations that have attended an MAAO event before, please begin by logging in to the MAAO portal at <u>www.maao.org</u>.
  - b. If you are new and do not have a profile in our system, please create a profile on the log-in page by using the "New Visitor Registration". Any questions please, call Christine Purple at 774-249-8624.

|                                               | Massachusetts A             | Ass      |                                           |
|-----------------------------------------------|-----------------------------|----------|-------------------------------------------|
| UNITED AND AND AND AND AND AND AND AND AND AN | E                           | stabli   | Log-in (located on the left-hand tool bar |
| Education Program                             | By-Laws/Code of Ethics D    |          |                                           |
| Home                                          |                             |          |                                           |
| Login                                         |                             |          |                                           |
| Upcoming Events                               |                             | Men      |                                           |
| Events Calendar                               | Some pages are only acces   | sible to |                                           |
| Committees & Staff                            | either Christine Purple for | assiste  |                                           |
| MASS GIS Data                                 | in our system). Click HER   | E for d. |                                           |
| Professional Links                            | Some of our links to the l  | eft and  |                                           |
| MAAO Bromotional Matoria                      |                             |          |                                           |

2. Select the "2018 NRAAO Vendor Registration" from the list by clicking the "Register" button.

|                    |                  |                                                   |          |        | 2  |                           |
|--------------------|------------------|---------------------------------------------------|----------|--------|----|---------------------------|
| Dates              | Times            | Event                                             | Register | Add to | 5. |                           |
| 12/5/2017 - 12/5/2 | 08:30am - 04:30p | 6 Hours - MAAO Ethics & Professional Standards Re |          |        |    | Click to select this item |
| 4/29/2018 - 4/30/2 | 05:00pm - 01:30p | 2018 NRAAO Vendor Registration                    |          |        |    | click to select this item |

- 4. Please review the information provided on this page and then click the "Self-Registration" button at the bottom of the page.
- 5. Select which item you would like to register for then click "NEXT":

| Select Registration Fee                                                                                                    |                                            |                                            |              |
|----------------------------------------------------------------------------------------------------|--------------------------------------------|--------------------------------------------|--------------|
|                                                                                                    |                                            |                                            |              |
| Please select the appropriate registration fee.                                                                                                    |                                            |                                            |              |
| Vendors: If you are registering at the Presidential or Double Platinum Levels, please<br>are registering for a booth and adding an additional sponsorship, please select the V | select the Sponsor<br>/endor Special or Ve | ship (\$0) value. If<br>endor Display opti | i you<br>on. |
| Once the fee is selected, click the "NEXT" button at the bottom of the page to continu                                                                                         | Je.                                        |                                            |              |
|                                                                                                    |                                            |                                            |              |
|                                                                                                    |                                            |                                            |              |
| Select a registration fee for Christine Purple                                                                                                    |                                            |                                            |              |
| Name                                                                                                    | MEMBER -                                   | NON MEMBER -                               | Select       |
| Vendor Special Value Package Price (available until 2/1/2018)                                                                                                    | \$1,600.00                                 | <del>\$1,600.00</del>                      | ۲            |
| Vendor Display Booth Only                                                                                                    | \$1,350.00                                 | <del>\$1,350.00</del>                      | 0            |
| Sponsorship(without a booth)                                                                                                    | \$0.00                                     | <del>\$0.00</del>                          | 0            |
| Presidential Sponsor (includes Vendor booth, golf, banquet, etc)                                                                                                    | \$8,000.00                                 | <del>\$8,000.00</del>                      | 0            |
| Double Platinum - Opening Reception 4/29 (includes Vendor Special Value)                                                                                                    | \$4,000.00                                 | \$4,000.00                                 | 0            |
| Double Platinum - Awards Breakfast 4/30 (includes Vendor Special Value)                                                                                                    | \$4,000.00                                 | <del>\$4,000.00</del>                      | 0            |
| Double Platinum-Continental Breakfast 5/1& 2(includes Vendor Special<br>Value)                                                                                                 | \$4,000.00                                 | <del>\$4,000.00</del>                      | 0            |
|                                                                                                    |                                            |                                            |              |
|                                                                                                    |                                            |                                            |              |
|                                                                                                    |                                            |                                            |              |
|                                                                                                    |                                            |                                            |              |
|                                                                                                    |                                            |                                            |              |

- a. Vendor Special Value Package Price is good until 2/1/2018. This includes the Vendor Booth Display items as well as a full-page ad in the program and 1 golf hole sponsorship. \$1,600.00
- Vendor Display Booth only which includes the booth for Sunday and Monday, the Sunday night Opening Reception, Monday Awards Breakfast, Monday's Lunch with the Vendors and 2 conference registrations) \$1350.00
- c. **Sponsorship (without a booth)** -this is for vendors that do not wish to have a booth at the Conference, but wish to sponsor the event. You will select your sponsorship level on the proceeding screens. \$0.00
- d. **Presidential Sponsor** this sponsorship level will provide you with everything you would get if you registered for a Vendor Special Value Package but also will provide you with first choice of where you would like your booth, a table at the banquet on Wednesday evening as well as 4 golf registrations. \$8,000.00
- e. **Double Platinum Opening Reception 4/29** is a sponsor of the NRAAO Welcoming Reception being held on Sunday, April 29<sup>th</sup>. You will also receive a Vendor Special Value Package with this registration.
- f. **Double Platinum Awards Breakfast 4/30** is a sponsor of the Monday Morning Awards Breakfast. You will also receive a Vendor Special Value Package with this registration.
- g. Double Platinum Continental Breakfast 5/1 & 2 is a sponsor of the Tuesday and Wednesday Continental Breakfast. You will also receive a Vendor Special Value Package with this registration.
- The next screen is just a screen used for the registration to identify your registration information, please just click "NEXT". (If you are a member of the MAAO and represent your organization, you will need to toggle between your organization name and your name.)
- 7. The next screen is for other Sponsorship opportunities. Please note that there are two pages of opportunities you will need to click the 2 to see the rest. If you wish to add something to your registration OR if you are just registering for Sponsorship opportunities, please click the box next to the item you wish to purchase. If you would like more details, click on the name of the item. Once you have select your item click "NEXT". IF YOU DO NOT WISH TO ADD ANYTHING ADDITIONAL, JUST CLICK "NEXT"

| Name:                                                                                                    |                                                                                                    |            | Search                |                                   |
|----------------------------------------------------------------------------------------------------|----------------------------------------------------------------------------------------------------|------------|-----------------------|-----------------------------------|
| Keywords:                                                                                                    |                                                                                                    |            |                       | Please review both pages of       |
| Page: 1 2                                                                                                    |                                                                                                    |            |                       |                                   |
| Session                                                                                                    | Starts Ends Type Fee                                                                                            | MEMBER -   | NON MEMBER -          | Sponsorship Opportunities         |
| April 29, 2018                                                                                                    |                                                                                                    |            |                       | Sponsorship Opportunities         |
| Program Book Ad - Full Pa     & White                                                                                                    | age Black 3:30pm 3:31pm Social Ad-Full Page B& W                                                                | \$400.00   | <del>\$400.00</del>   |                                   |
| Program Book Ad - Full Pa<br>(inside front or back cover                                                                                                    | Program Book Ad - Full<br>age Color<br>;) 3:40pm 3:41pm Social® Page Color (inside front<br>or back cover)      | \$500.00   | <del>\$500.00</del>   |                                   |
| Program Book Ad - half pa                                                                                                    | age B&W 3:45pm3:46pmSocial  Program Book Ad - half page B&W                                                     | \$250.00   | <del>\$250.00</del>   |                                   |
| Program Book Ad - quarte<br>B&W                                                                                                    | r page 3:50pm 3:51pm Social Program Book Ad -<br>quarter page B&W                                               | \$125.00   | <del>\$125.00</del>   |                                   |
| Program Book Ad - busine<br>B&W                                                                                                    | ess car Program Book Ad -                                                                                       | \$50.00    | <del>\$50.00</del>    |                                   |
|                                                                                                    | Platinum Sponsor -                                                                                              |            |                       | If you click on the item, it will |
| Platinum Sponsor - Confe<br>Attendee WiFi Access 4/29                                                                                                    | rence<br>9-5/2/2018<br>5:00pm5:01pmSocial<br>WiFi Access 4/29-<br>5/2/2018                                      | \$2,000.00 | <del>\$2,000.00</del> | give you more details             |
| Platinum Sponsor - Ice Cro<br>Social 5/2/2018                                                                                                    | eam 5:10pm5:11pmSocial Platinum Sponsor - Ice<br>Cream Social 5/2/2018                                          | \$2,000.00 | <del>\$2,000.00</del> |                                   |
| Platinum Sponsor - Golf<br>The strong strong s | Platinum Sponsor - Golf<br>Platinum Sponsor - Golf<br>Tournament 5/1/2018<br>(includes 4 golf<br>registrations) | \$2,000.00 | <del>\$2,000.00</del> |                                   |
| Gold Sponsor - Banquet<br>Entertainment - 5/2/2018                                                                                                    | Gold Sponsor - Banquet<br>6:00pm6:01pm - fordainment -                                                          | \$1,500.00 | <del>\$1,500.00</del> |                                   |
| Gold Sponsor - Registrant<br>Sponsor                                                                                                    | Gift 6:10pm6:11pmSocial®Gold Sponsor -<br>Registrant Gift Sponsor                                               |            | <del>\$1,500.00</del> | Click on the box poyt to the      |
| Page: 1 2                                                                                                    |                                                                                                    |            |                       |                                   |
|                                                                                                    |                                                                                                    |            |                       |                                   |
|                                                                                                    | « Previous                                                                                                    | Cancel     | Next »                | item to select it.                |
|                                                                                                    |                                                                                                    |            |                       |                                   |

8. The next screen shows the Confirm & Submit Registration screen. This shows what you are about to purchase. Take a moment to review what you have in the cart. If it says "FREE" you have not selected anything and will need to start this process over. Once you are comfortable with what you have selected, click the "Register Now" button on the lower right corner. The following is an example of what the screen will look like:

| Event Registration Wizard                                      | • REGISTER             | ENTER INFO             | PICK SESSIONS           | cor       | NFIRM        |
|----------------------------------------------------------------|------------------------|------------------------|-------------------------|-----------|--------------|
| 2018 NRAAO Vendor Registration                                 |                        |                        |                         |           |              |
| Confirm & Submit Registration                                  |                        |                        |                         |           |              |
| Please confirm the selected information below a                | and click the REGIST   | ER NOW button.         |                         |           |              |
| Please note that cancelations must be received<br>event.       | as stated on the ever  | nt flyer in order to r | eceive a refund or to i | not be bi | lled for the |
| Printer friendly version does not                              | complete the re        | gistration pr          | ocess!!                 |           |              |
| Please continue to the next step. To change re                 | gistration information | below, click the PR    | EVIOUS button to go     | back.     |              |
|                                                                |                        |                        | 😃 Prin                  | ter Frie  | ndly Version |
| Event: 2018 NRAAO Vendor Registration                          |                        | 4/29/2018<br>01:30pm   | 05:00pm - 4/30/2018     |           |              |
| Main Registration - Christine Purple                           |                        |                        |                         |           |              |
| Badge Name: Christine                                          |                        |                        |                         |           | \$1,600.00   |
|                                                                |                        |                        | 019 7:20 pm - Apr 20    | 2018      | \$1,000.00   |
| Session: Silver Sponsor - Opening Recept<br>Sponsor -4/29/2018 | tion Entertainment     | Apr 29, 20<br>7:31 pm  | 2107.30 pm - Api 29,    | 2010      |              |
| Session: Silver Sponsor - Opening Recept<br>Sponsor -4/29/2018 | ion Entertainment      | Apr 29, 20<br>7:31 pm  | Su                      | btotal:   | \$2,600.00   |

9. This next screen allows you an additional opportunity to review what you have in your cart. You can edit your cart by either clicking the red x to delete the item or to click the "Continue Shopping" button which will bring you into a different area that will allow you to add something else to your cart. Once you feel that you are all set with your choice, click the "Check Out" button.

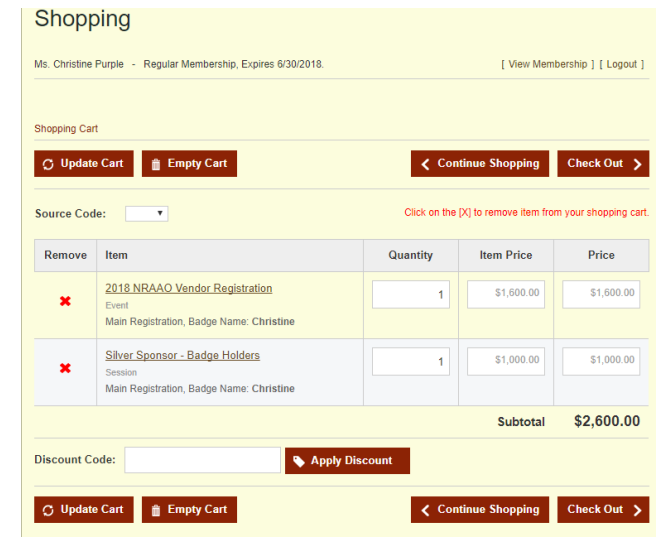

10. The next screen is how you will pay for your purchase. Please review. If you wish to pay by credit card, enter the information on the right-hand side of the screen. If you wish to pay by check, please toggle the Payment Information button to say, "Mail My Check". You are also have the ability to add an additional person to receive this purchase confirmation. Click "Purchase Now"

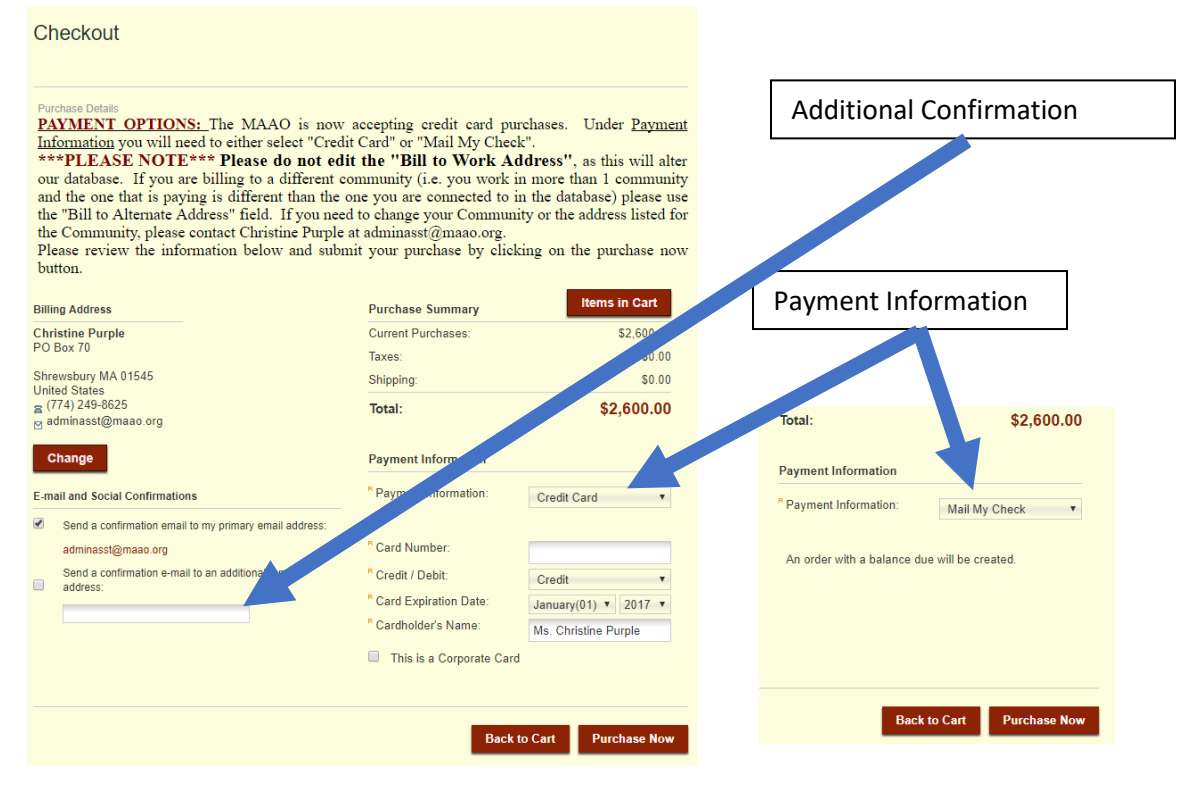

11. The next screen shows that you have completed this purchase

| Billing Address                                                                                                    |                  |        |           | Purchased By                                                                                                    |                             |
|----------------------------------------------------------------------------------------------------|------------------|--------|-----------|----------------------------------------------------------------------------------------------------|-----------------------------|
| Christine Purple<br>PO Box 70<br>Shrewsbury MA 01545<br>United States<br>(74) 249-8625<br>dminasst@maao.org<br>tems in Cart |                  |        |           | Ms. Christine Purple<br>Customer ID: 674170<br>(Organization: Massachuse<br>Officers)<br>(774) 249-8825<br>adminasst@maao.org<br>Payment | tts Association of Assessin |
| Shopping Cart Items                                                                                                    | Amount           | Quanti | ty Total  | Total:                                                                                                    | \$2,600.0                   |
| 2018 NRAAO Vendor Registration                                                                                              |                  |        |           | Payment:                                                                                                    | \$0.0                       |
| Main Registration - Badge Name:<br>Christine                                                                                |                  |        |           | Balance:                                                                                                    | \$2,600.0                   |
| Fee Type: Vendor Special Value Pa<br>Price (available until 2/1/2018)                                                       | ickage \$1,600.0 | 00 1   | \$1,600.0 | Payment Method:                                                                                                    | Mail My Chec                |
| Event                                                                                                    |                  |        |           |                                                                                                    |                             |
| Silver Sponsor - Badge Holders<br>Main Registration - Badge Name:<br>Christine                                              |                  |        |           |                                                                                                    |                             |
| Fee Type: Silver Sponsor - Badge<br>Holders                                                                                 | \$1,000.0        | 00 1   | \$1,000.0 | 0                                                                                                    |                             |
|                                                                                                    |                  |        |           |                                                                                                    |                             |
| Session                                                                                                    |                  |        |           |                                                                                                    |                             |

12. You will receive an email that will confirm your purchase, please look in your spam filter if you do not receive this email. The MAAO will also receive a copy of this registrations.

| nank you for your registration! You<br>his email is the bill to be submitted                                                | will receive an er<br>to your accounta | nail confirm<br>nt for paym | ing this registratic<br>ient. |
|----------------------------------------------------------------------------------------------------|----------------------------------------|-----------------------------|-------------------------------|
| our confirmation number is: 8500750                                                                                         |                                        |                             |                               |
| Billing Address                                                                                                    |                                        |                             |                               |
| Christine Purple<br>PD Box 70                                                                                               |                                        |                             |                               |
| Shrevsbury MA<br>01545<br>United States<br>(774) 249-8625<br>adminasst@maec.org                                             |                                        |                             |                               |
| Items in Cart                                                                                                    | 6                                      | Quantity                    | Tatal                         |
| 2018 NRAAO Vendor Registration<br>Main Registration - Badge Name: Christine<br>Fee Type: Vendor Special Value Package Price | e (available until 2/1/2               | 2018)                       | \$1,600.00 1 \$1,600.00       |
| Event                                                                                                    |                                        |                             |                               |
| Silver Sponsor - Badge Holders<br>Main Registration - Badge Name: Christine<br>Fee Type: Silver Sponsor - Badge Holders     |                                        | \$1,000.00                  | 1 \$1,000.00                  |
| Session                                                                                                    |                                        |                             |                               |
| Current Purchases Amount                                                                                                    |                                        |                             | \$2,600.00                    |
| Taxes                                                                                                    |                                        |                             | \$0.00                        |
| Shipping                                                                                                    |                                        |                             | \$0.00                        |
|                                                                                                    |                                        |                             |                               |

Ms. Christine Purple Customer ID: 674170 13. If you are unsure as to what you purchased or want to make sure that you had completed this purchase, you can click on "My Transactions" on the right-hand side tool bar to see your purchase.

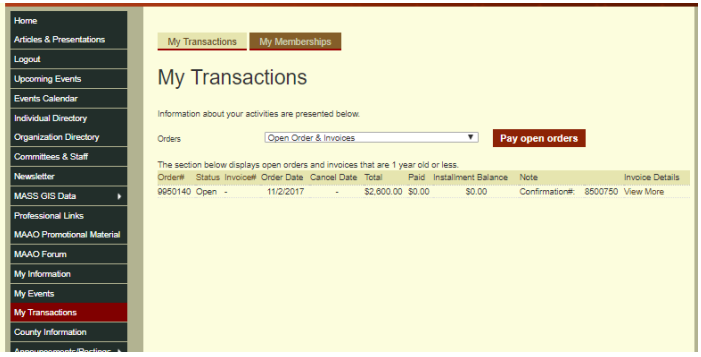

If you should have any questions at any time while you are registering, please contact Christine Purple at <u>adminasst@maao.org</u> or 774-249-8624.